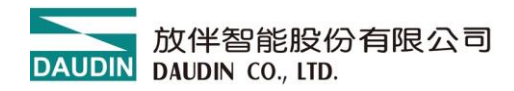

2210TW V2.0.0

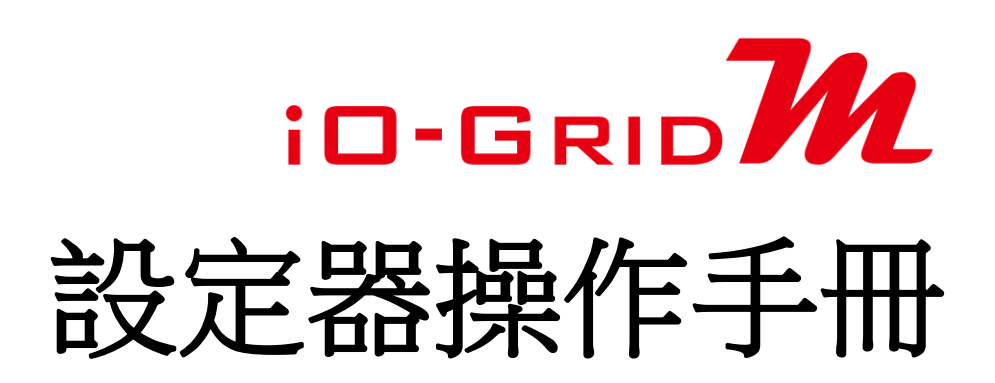

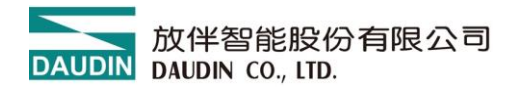

### 目錄

| 1. | 設定器  | <b></b> 客列表 | 3 |
|----|------|-------------|---|
| 2. | 設定器  | 各介绍         | 4 |
|    | 2.1  | 設定器面板介紹     | 4 |
| 3. | GFTL | -RM01 使用方式  | 6 |
| 4. | GFTL | -RM02 使用方式  | 9 |

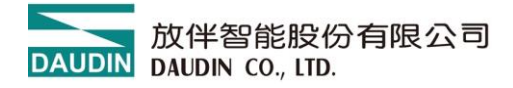

# 1. 設定器列表

| 產品料號      | 產品敘述             | 備註 |
|-----------|------------------|----|
| GFTL-RM01 | USB 訊號轉 RS232 訊號 |    |
| GFTL-RM02 | USB 訊號轉 RS485 訊號 |    |

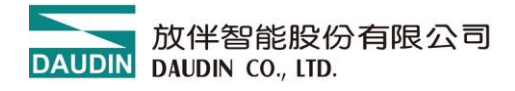

- 2. 設定器介绍
  - 2.1 設定器面板介紹
    - I. GFTL-RM01

配合 Micro USB 線材將 USB 轉換成 RS232

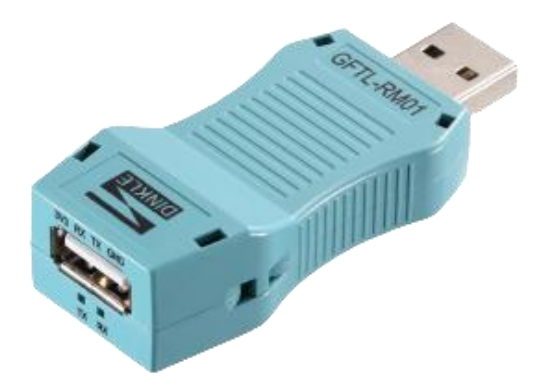

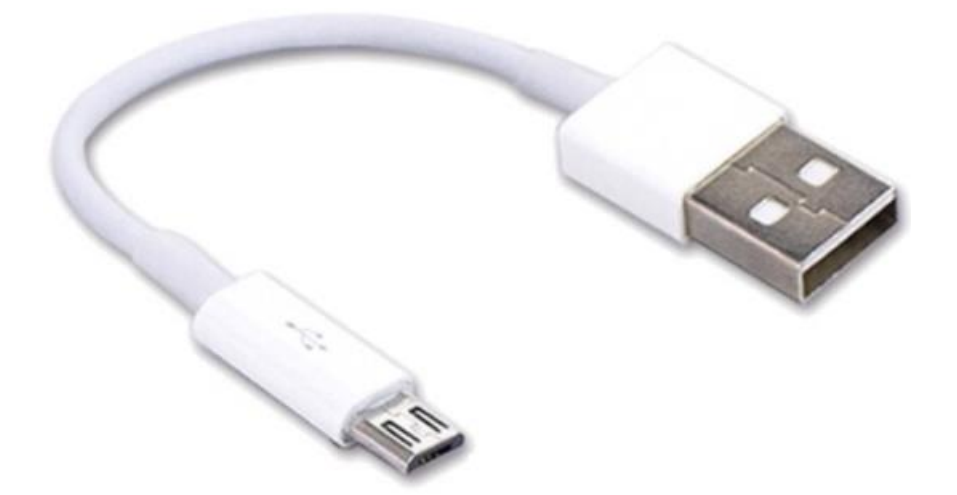

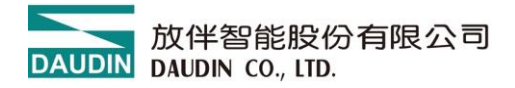

II. GFTL-RM02

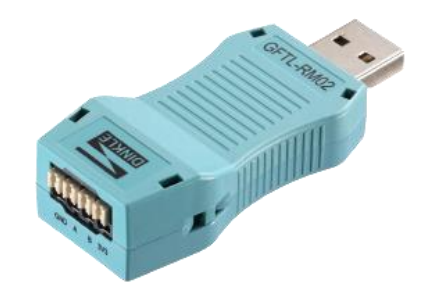

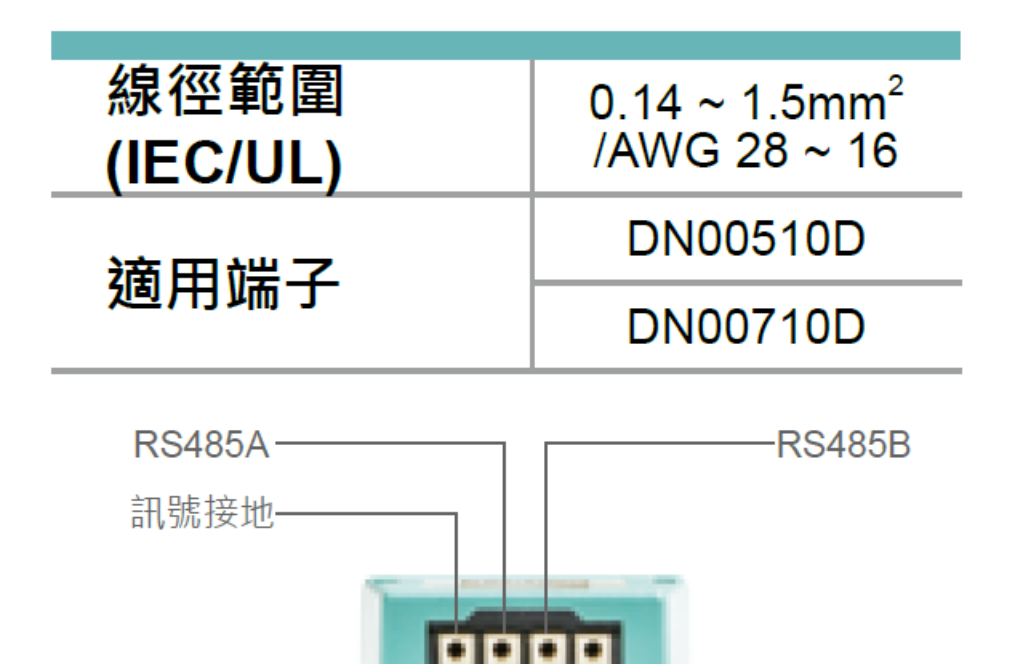

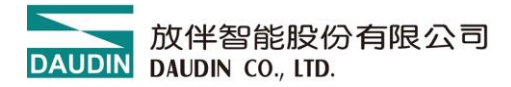

# 3. GFTL-RM01 使用方式

I. 使用 GFTL-RM01+Micro USB 連接 I/O 模組

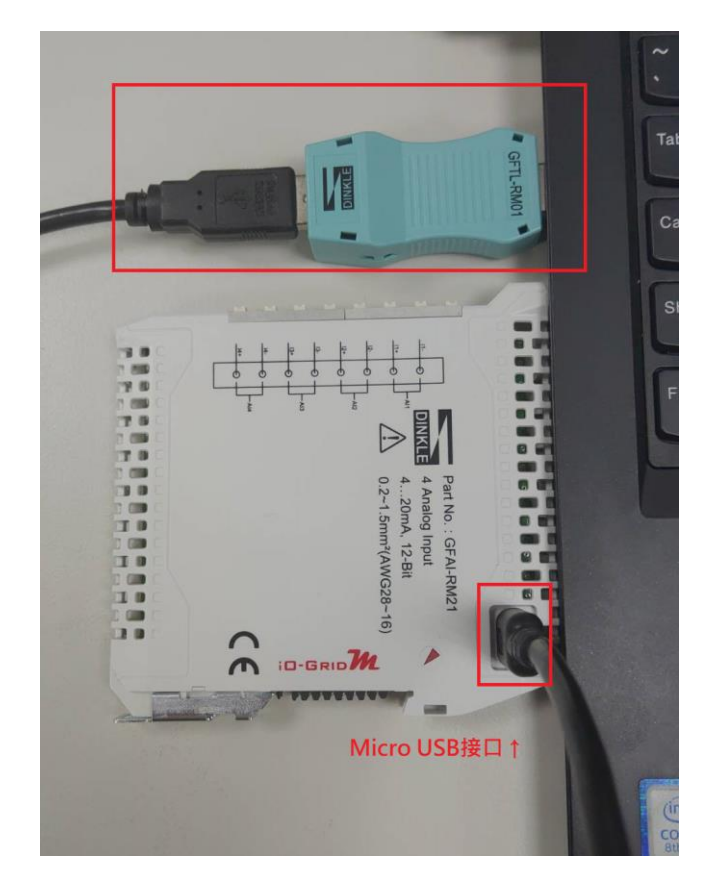

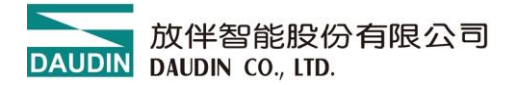

# 連接 I/O 模組後,開啟 i-Designer 並點擊"連線",如果出現提示框並選擇 no 進入非底板模式連線

\*I/O 模組單片設定時不要上電

| CALON    |        |     |     |      |           |       |          | i-Desig  |         |        | – 🗆 X      |
|----------|--------|-----|-----|------|-----------|-------|----------|----------|---------|--------|------------|
| 首頁       | M系列 線_ | 上設置 | C系列 | 線上設置 | Nemo      | 刻 線上  | 設置の      | iX系列 線上! | 設置      |        |            |
| <b>↓</b> |        | ~~  | ~   |      | $\oslash$ |       | 1        | ~        | G       |        |            |
| 連線模式     | 連線資訊   | 連線  | 斷線  | 系統運行 | 系統停止      | 搜尋    | 上傳參數     | 線上調試     | 韌體更新    | 點位資訊   |            |
|          | 通訊     |     |     |      |           | 調校    |          |          |         |        |            |
| 模組列表     | 長      |     |     | 模約   | 且規劃       |       |          |          |         |        | 模組參數設定     |
| 模組       | l      |     | 站號  |      |           |       |          |          |         |        |            |
|          |        |     |     | 訊息   |           |       |          |          |         |        | ×          |
|          |        |     |     |      |           |       |          |          |         |        |            |
|          |        |     |     | ?    | 值 測到 GF   | TL模组, | 請問是否要    | 8以底板模式   | 連線? 如果是 | 的話,請設知 | 定底板模式的通訊方式 |
|          |        |     |     |      |           |       |          |          |         |        |            |
|          |        |     |     |      |           |       | <u>L</u> |          |         |        |            |
|          |        |     |     |      |           |       |          |          |         |        |            |
|          |        |     |     |      |           |       |          |          |         |        |            |
|          |        |     |     | 日言   | ま資訊       |       |          | 144.3 10 |         |        |            |
|          |        |     |     |      | 時         | 間     |          | 描述       |         |        |            |
|          |        |     |     |      |           |       |          |          |         |        |            |
|          |        |     |     |      |           |       |          |          |         |        |            |
|          |        |     |     |      |           |       |          |          |         |        |            |

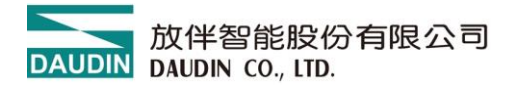

|            |           | •   |     |                |           |          |            |             |             |      |          |        |           |       |  |   |
|------------|-----------|-----|-----|----------------|-----------|----------|------------|-------------|-------------|------|----------|--------|-----------|-------|--|---|
|            |           |     | _   |                |           |          | i-Desi     | gner[Single | e Slave Mod | e]   |          |        |           | -     |  | × |
| 首頁         | M系列 線     | 上設置 | C系列 | 線上設置           | Nemo≸     | 《列 線上記   | 设置 G       | X系列 線上詞     | 设置          |      |          |        |           |       |  |   |
| <b>↑</b> ↓ | D.        |     | ~~  |                | $\oslash$ |          | 1          | $\sim$      | C           |      |          |        |           |       |  |   |
| 連線模式       | 連線資訊      | 連線  | 斷線  | 系統運行           | 系統停止      | 搜尋       | 上傳參數       | 線上調試        | 韌體更新        | 點位資訊 |          |        |           |       |  |   |
|            | 通訊        |     |     |                |           | 調校       |            |             |             |      |          |        |           |       |  |   |
| 模組列        | 表         |     |     | 模              | 組規劃       |          |            |             |             |      | 模組參數設定   |        |           |       |  |   |
| 模約         | 1         |     | 站號  |                | nounce    |          |            |             |             |      | ▼ 1-一般設定 |        |           |       |  |   |
| <i>→</i>   | GFDI-RM01 | .N  | 1   |                |           |          |            |             |             |      | 模組站號     | 1      |           |       |  |   |
|            |           |     |     | -F             | •••       |          |            | 通訊速率 115200 |             |      |          |        |           |       |  |   |
|            |           |     |     | 10 m           |           |          |            |             |             |      | 奇偶校驗位    | None   | 9         |       |  |   |
|            |           |     |     |                |           |          |            |             |             |      | 字元長度     | 8      |           |       |  |   |
|            |           |     |     |                |           |          |            |             |             |      | 停止位元     | 1      |           |       |  |   |
|            |           |     |     | 14<br>14<br>14 |           |          |            | ★ 2-模組資訊    |             |      |          |        |           |       |  |   |
|            |           |     |     |                |           |          |            |             |             |      | 韌體版本     | 1.0.0. | r         |       |  |   |
|            |           |     |     | -              | <u></u>   |          |            |             |             |      | 產品序號     | GFRN   | /02011824 | 00259 |  |   |
|            |           |     |     |                | 1         |          |            |             |             |      |          |        |           |       |  |   |
|            |           |     |     | E              | 誌資訊       |          |            |             |             |      |          |        |           |       |  |   |
|            |           |     |     |                | 時         | 間        |            | 描述          |             |      |          |        |           |       |  |   |
|            |           |     |     |                | 20        | )24-09-2 | 6 10:08:44 | 與裝          | 置連線連線成      | 动    |          |        |           |       |  |   |
|            |           |     |     |                | ⊘ 20      | )24-09-2 | 6 10:08:48 | 與裝          | 置斷線         |      |          |        |           |       |  |   |
|            |           |     |     | $\rightarrow$  | 20        | )24-09-2 | 6 10:08:55 | 與裝          | 置連線連線成      | 功    |          |        |           |       |  |   |
|            |           |     |     |                |           |          |            |             |             |      |          |        |           |       |  |   |

點擊"連線",狀態記錄區出現"模組連線成功"後開始設定站號、速率、格式

設定完成後點擊"設定模組",顯示設定模組完成後即可

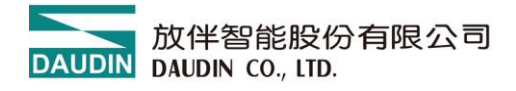

### 4. GFTL-RM02 使用方式

GFTL-RM02 可以將將 USB 訊號轉換成 RS485 訊號

I. 將 GFTL-RM02 與 0170-0101 結合將 485 訊號轉為 RJ45

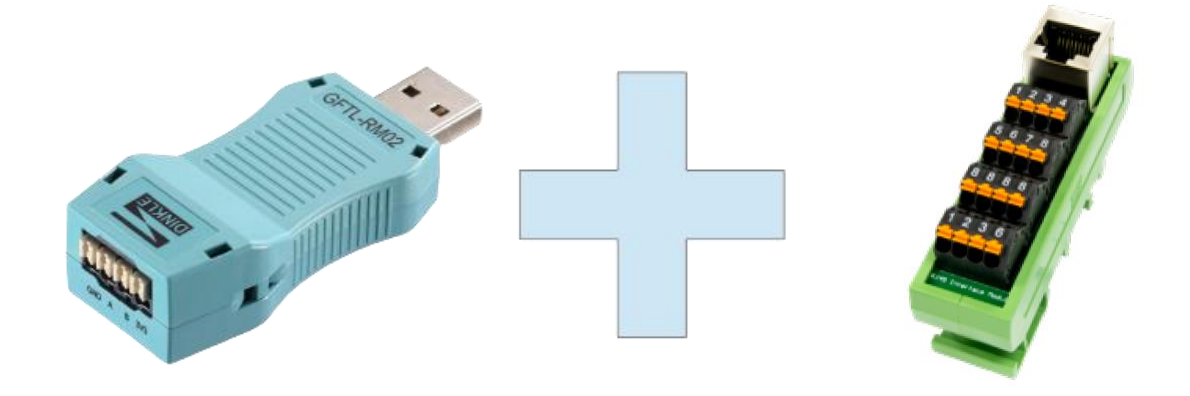

GFTL-RM02

0170-0101

| 接腳 1 | 接腳 2 | 接腳 8 |
|------|------|------|
| 485A | 485B | 訊號地  |

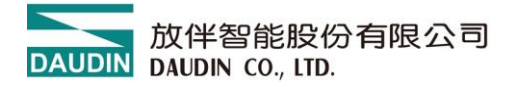

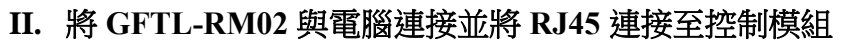

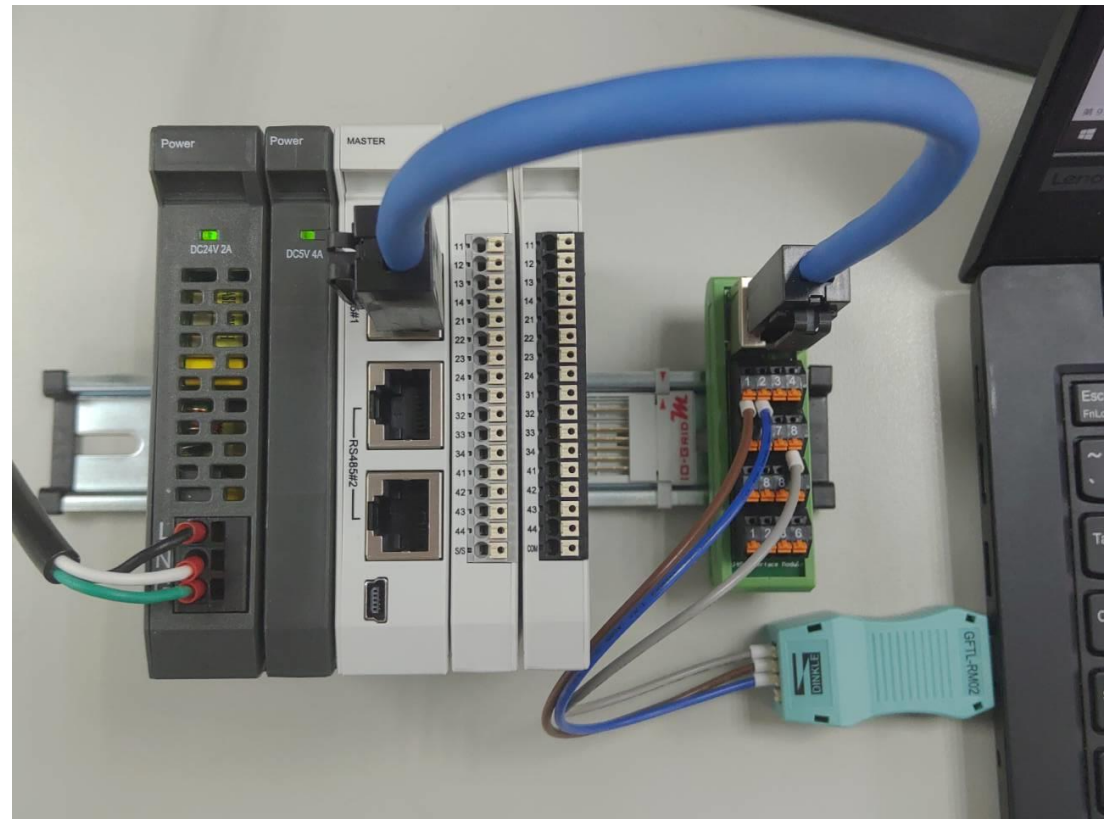

III. 從電腦"控制台"並開啟"裝置管理員" 查看連接的 CommPort

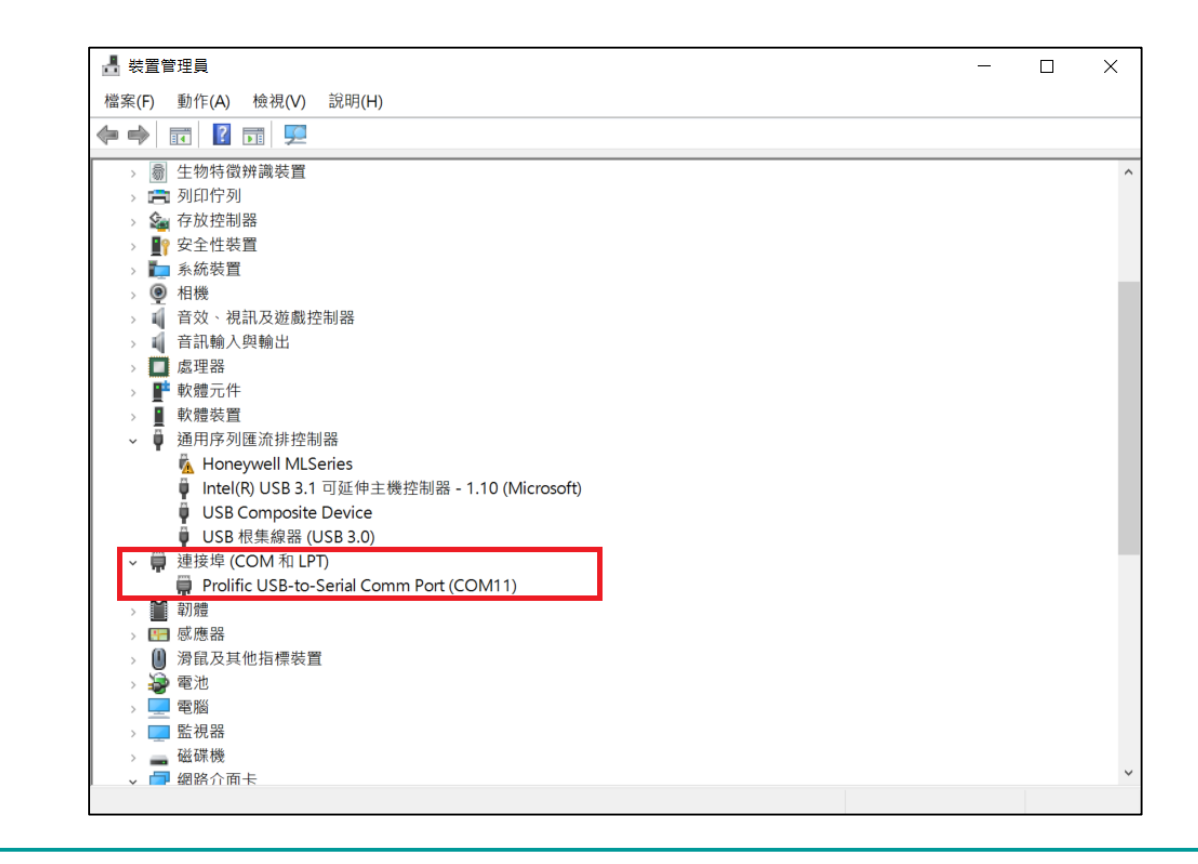

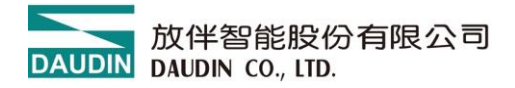

IV. 可以使用市面上 Modbus 測試軟體,設定與控制模組相同即可通訊

| 🕅 Modbus 測試軟體                                                                            | - 🗆 X                              |
|------------------------------------------------------------------------------------------|------------------------------------|
| 通訊埠       COM埠: COM11 ▼       開啟通訊埠         通訊速度: 115200 ▼       ■         通訊協定: N.8.1 ▼ | <b>時間設定</b><br>時間: 100 ms<br>敗動 停止 |
| 輸入資料(CRC檢查碼不用輸入): 01 03 00 00 00 01                                                      | 傳送 清除                              |
| 博送資料: 接收資料                                                                               | F :                                |
|                                                                                          | <b>關於</b> 離開                       |

#### V. 發送讀取以及寫入指令測試

| 祝 Modbus 測試軟體                                                                                                    | - 🗆 X                                     |
|----------------------------------------------------------------------------------------------------|-------------------------------------------|
| <ul> <li>通訊埠</li> <li>COM埠: COM11 ▼</li> <li>通訊速度: 115200 ▼</li> <li>通訊協定: N.8.1 ▼</li> </ul>                                                                                   | <b>時間設定</b><br>時間: 100 ms<br>敗動 停止        |
| 期入員本(CKC板道碼不用報人)、日102000000102         傳送資料:       接收資料         01 03 10 00 00 01 80 CA       01 03 00 01 02 FF FF 86 22         01 10 20 00 00 01 02 FF FF 86 22       01 03 0 | 科:<br>22 00 00 B8 44<br>20 00 00 01 0A 09 |
|                                                                                                    | 關於離開                                      |